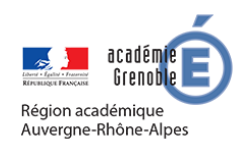

MEMO MOODLE #7

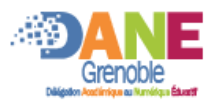

## AJOUTER DES DOCUMENTS PAR GLISSER / DEPOSER

Pour pour modifier le contenu d'un cours il faut d'abord **activer le mode edition** Activer le mode edition Attention, le dépôt de fichiers volumineux comme des vidéos nécessite une bonne connexion internet (en débit remontant)

## ▲ AJOUTER UN FICHIER

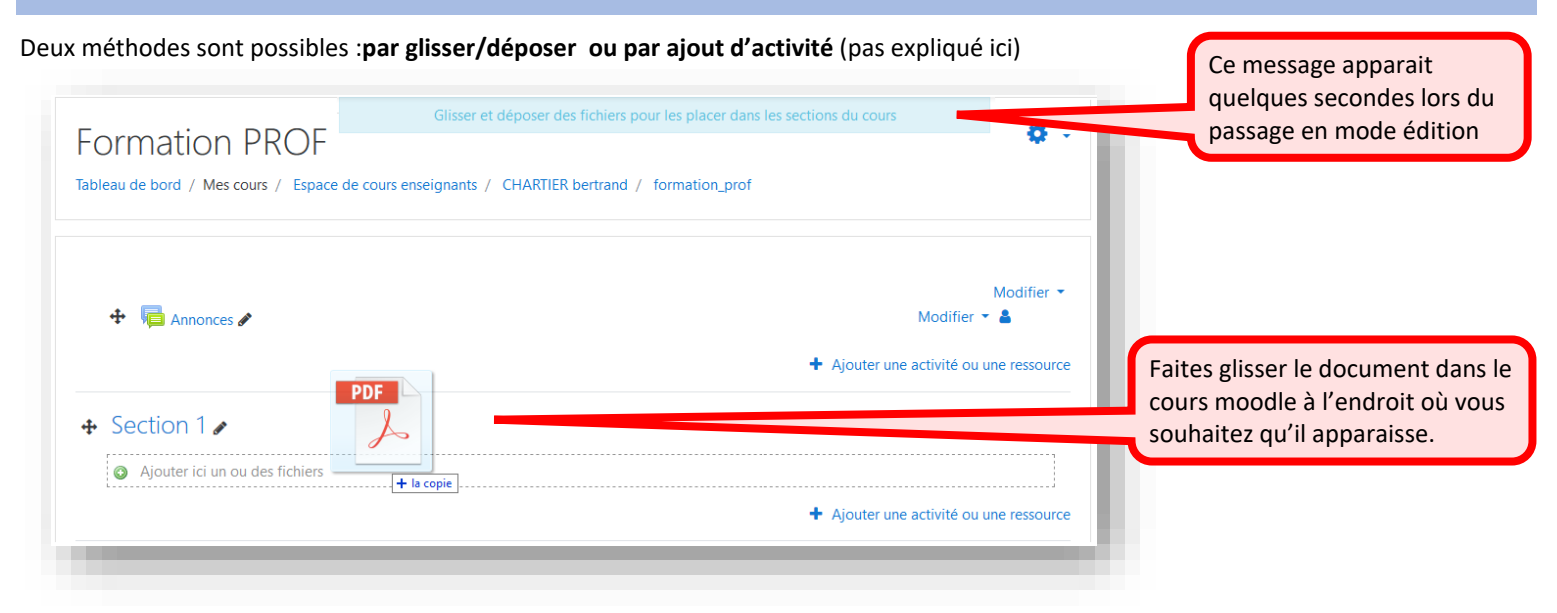

## ■ AJOUTER UN DOSSIER

Deux méthodes sont possibles :par glisser/déposer ou par ajout d'activité (pas expliqué ici).

Pour ajouter un ensemble de fichiers et qu'ils apparaissent sous la forme d'un dossier, il faut placer tous ces fichiers dans une même archive ZIP.

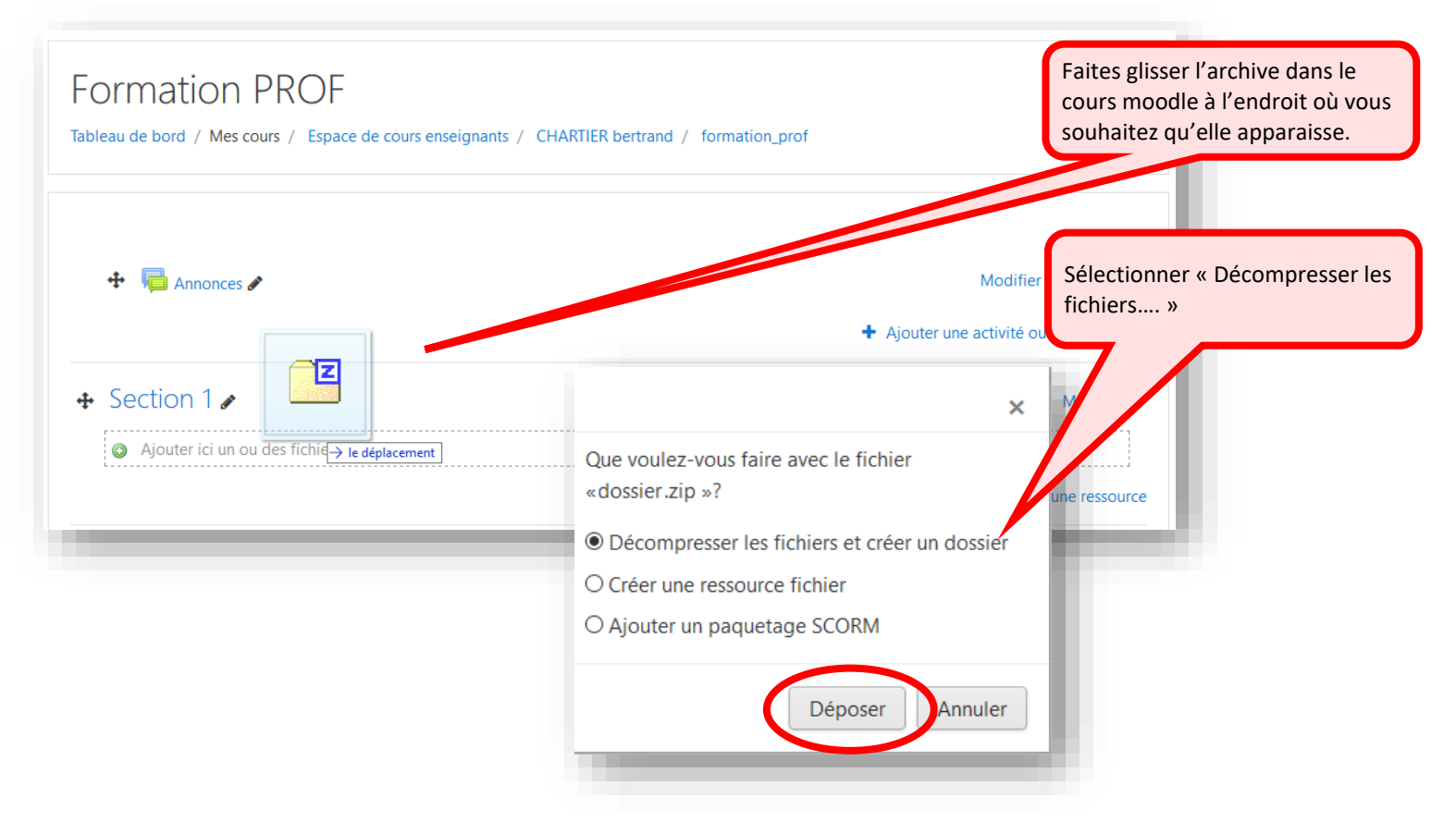